# HYUNDAI

# WI-FI FUNCTION USER MANUAL

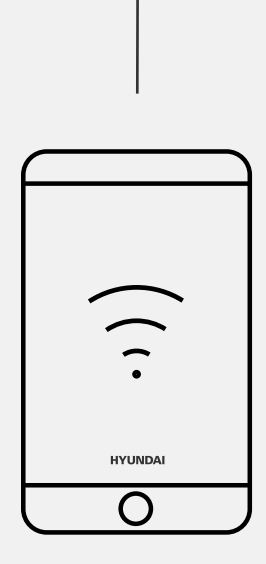

## INDEX

| Wi-Fi Module specification and Operation guideline | 04                                                                                                    |
|----------------------------------------------------|----------------------------------------------------------------------------------------------------|
| Install the Wi-Fi module(Optional)                 | 04                                                                                                    |
| Download and Install the App                       | 04                                                                                                    |
| Activate APP                                       | 05                                                                                                    |
| Registration                                       | 05                                                                                                    |
| Login                                              | 06                                                                                                    |
| Add device                                         | 06                                                                                                    |
| Air conditioner control                            | 07                                                                                                    |
| Account management                                 | 14                                                                                                    |
| Notice                                             | 17                                                                                                    |
| Trouble Shooting                                   | 17                                                                                                    |
|                                                    | Wi-Fi Module specification and Operation guideline         Install the Wi-Fi module(Optional)         Download and Install the App         Activate APP         Registration         Login         Add device         Air conditioner control         Account management         Notice         Trouble Shooting |

# 1. WI-FI MODULE SPECIFICATION AND OPERATION GUIDELINE

#### 1. Minimum specifications on a Smart phone:

Android 5.0 version or higher IOS 9.0 version or higher

#### 2. Basic parameters for Wi-Fi module

| Parameters             | Details                                                                                 |
|------------------------|-----------------------------------------------------------------------------------------|
| Network frequency      | 2.400 - 2.4835GHz                                                                       |
| Standards of WLAN      | IEEE 802.11 b/g/n<br>(channels 1-14,channels 1-13 for<br>EU/AU,channels 1-11 for US/CA) |
| Protocol stack support | IPv4/TCP/UDP/HTTPS/TLS/DNS                                                              |
| Security support       | WEP/WPA/WPA2/AES128                                                                     |
| Network type support   | STA/AP/STA+AP                                                                           |
| Max. RF Power          | 18.5 dbm                                                                                |
| Blue tooth frequency   | 2.402 - 2.480GHz                                                                        |
| Blue tooth RF Power    | 9 dbm                                                                                   |

#### 3. Operation guideline. Please take below simple guideline instruction as reference.

| Operation<br>Steps | Operation<br>Items          | New<br>Account | Re-install APP<br>(registered before) |
|--------------------|-----------------------------|----------------|---------------------------------------|
| Step 1             | Download and<br>Install APP | YES            | YES                                   |
| Step 2             | Activate APP                | YES            | YES                                   |
| Step 3             | Registration<br>Account     | YES            | NO                                    |
| Step 4             | Login                       | YES            | YES                                   |
| Step 5             | Add Device<br>to control    | YES            | Registered<br>Device will remain      |

#### Note:

If you registered the account and added device before, when you re-install the APP again and login, the added device will remain .

#### 2. INSTALL THE WI-FI **MODULE(OPTIONAL)**

#### 1. Open the panel of indoor unit.

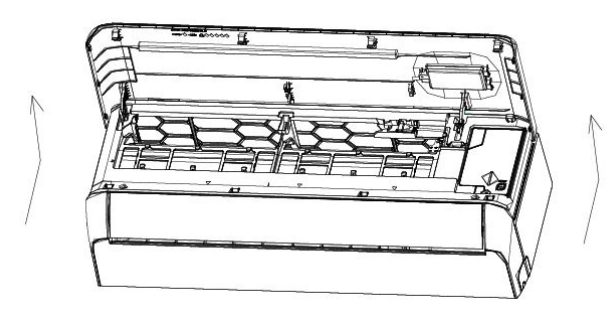

2. Take off the cover of USB Wi-Fi, follow the arrow and insert the USB Wi-Fi module into the reserved USB slot on the frame.

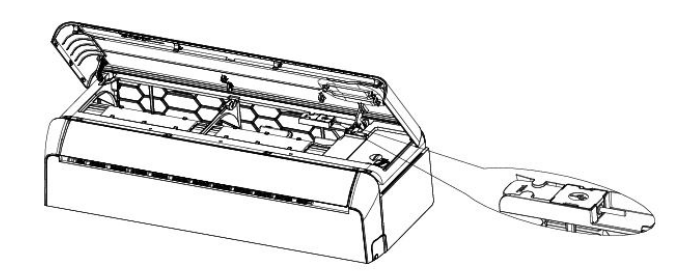

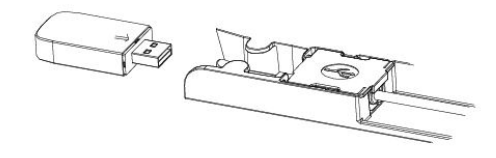

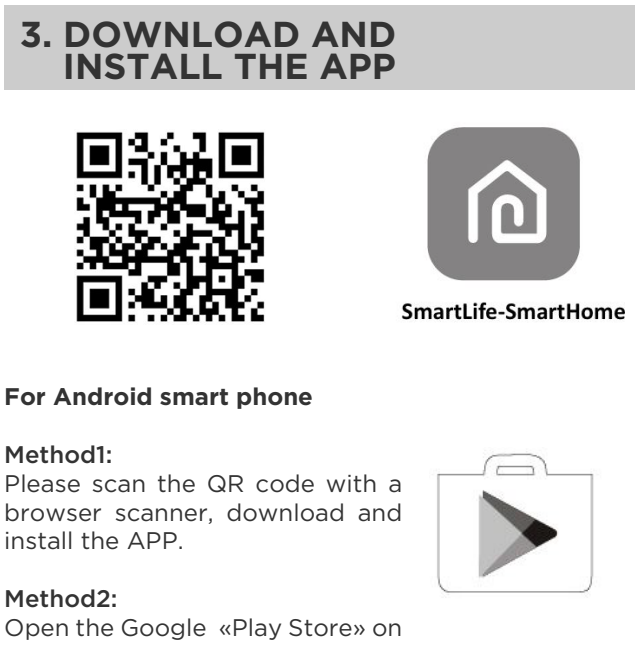

#### Method2:

Open the Google «Play Store» on your smart phone and search «SmartLife-Smart Home», download and install the APP.

#### For IOS smart phone

#### Method1:

Please scan the QR code and follow the tips to get into «App Store», download and install the APP.

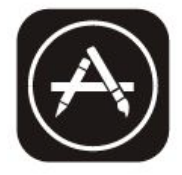

#### Method2:

Open the Apple «App Store» on your smart phone and search «SmartLife-SmartHome», download and install the APP.

#### Note:

Please enable the permissions of Storage/ Location/Camera for this APP when installing. Otherwise it will have some problems when operating.

## 4. ACTIVATE APP

#### The first time the app is used, it will need activating.

1. Launch the APP «SmartLife-SmartHome» on your smart phone.

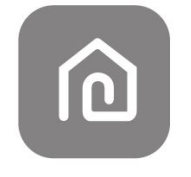

#### SmartLife-SmartHome

#### Method1: 2

Tap button «Scan» and scan the right Activate QR code.

#### Method2:

Tap «or Enter Activation Code» in bottom of the screen, then enter the activate code and tap «CONFIRM».

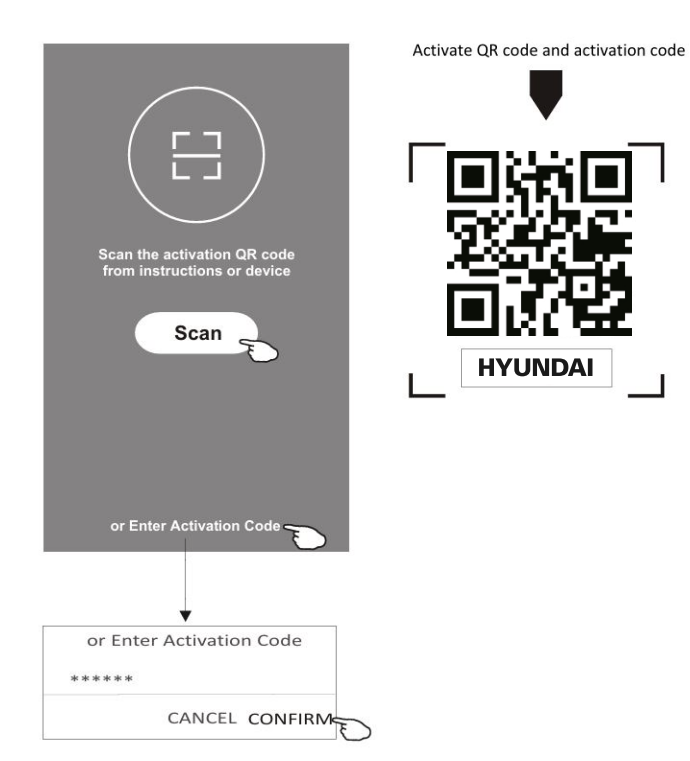

#### Note:

Without the QR code or activation code, you can't active the APP and using it, please keep them safe.

## **5. REGISTRATION**

If you don't have any account please tap button «Sign up».

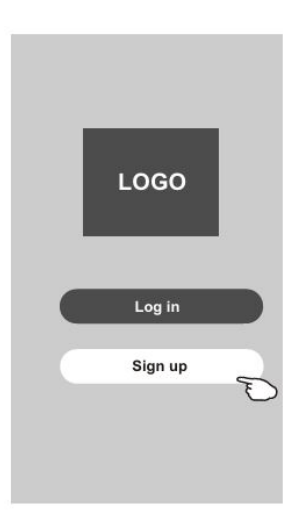

- Tap «>» and choose the country. 1.
- Enter your e-mail address. 2.
- 3. Tap the button «Get verification code».

|                                           |            | Search the country or slide<br>the screen up/down to find<br>and choose the Country. |
|-------------------------------------------|------------|--------------------------------------------------------------------------------------|
| Resister                                  |            | Country Choosed                                                                      |
| suntry >                                  | enter your | A                                                                                    |
| 1 Agree Privacy Policy and User Agreement |            | Afghanistan d                                                                        |
| Get verification code                     |            | Algeria                                                                              |
|                                           |            | Angola                                                                               |
|                                           |            | Armenia                                                                              |
|                                           |            | Australia                                                                            |

- Enter the verification code you received from 6. e-mail.
- 7. Set the Password with 6-20 characters including characters and numbers.
- 8. Tap «Done».

| Enter verification                                                | Set Password          |
|-------------------------------------------------------------------|-----------------------|
| <pre>x * * * * * * Verification code is sent to your email:</pre> | Password<br>******* X |
| *****@****,Resend(52s)                                            | Done                  |
|                                                                   |                       |
|                                                                   |                       |

## 6. LOGIN

- 1. Tap «Log in with existing account».
- 2. Enter your registered account and password.
- **3.** Tap and read «Privacy Policy» and «User Agreement» carefully then choose «Agree» Tap «Log in» button.

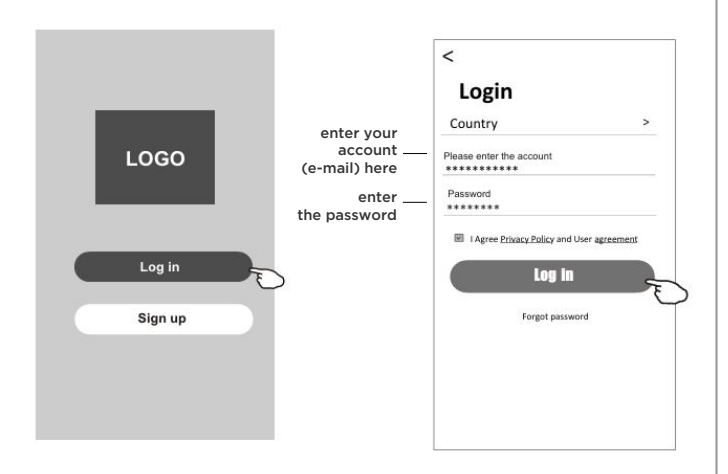

#### FORGOT THE PASSWORD

## If you forgot the password or you want to reset the password, operate as below:

- 1. Tap «Forgot password».
- **2.** Enter your account (e-mail address) and tap button «Get verification code».
- **3.** Enter the verification code received by your e-mail.
- 4. Set the new password and tap button «Done».

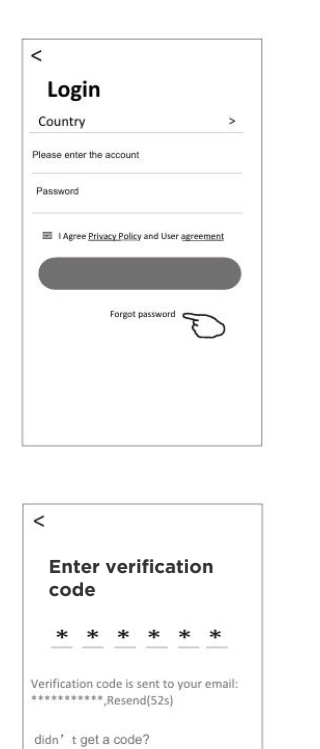

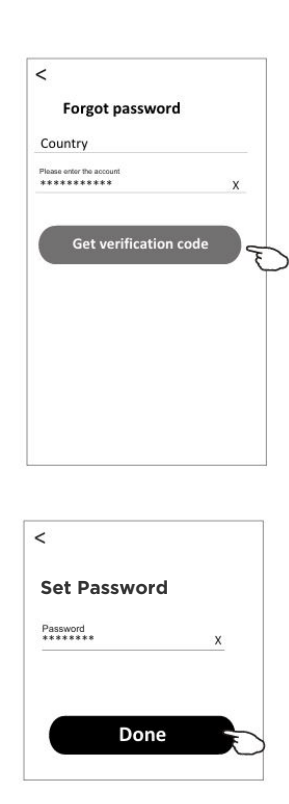

## 7. ADD DEVICE

#### AP mode

• Power on the indoor unit, no need to launch the air conditioner.

• Click «+» in the upper right corner of the «Home» screen or tap «Add device» on the room which has no device.

• Tap the «Air conditioner(BT+Wi-Fi)» logo.

• Tap  $\leftrightarrows$  in the upper right corner and choose «AP Mode» then follow the comments on the screen to reset the Wi-Fi module then check «Confirm the device is reset» and tap «Next».

• Input the password of the Wi-Fi which the same as your smart phone connected, then tap «Next».

• Read the instruction carefully and tap «Connect now».

• In the network setting screen, select «SmartLife-\*\*\*\*», and tap «  $\leftarrow$  ».

• You can see the percent rate of connecting process, at the same time «PP», «SA», «AP» shining in turn on the indoor display.

«PP» means «Searching the router» «SA» means «Connected to the router» «AP» means «Connected to the server»

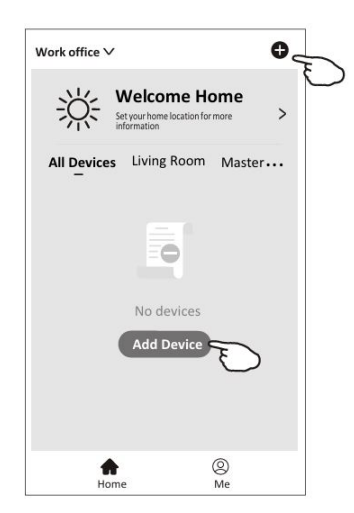

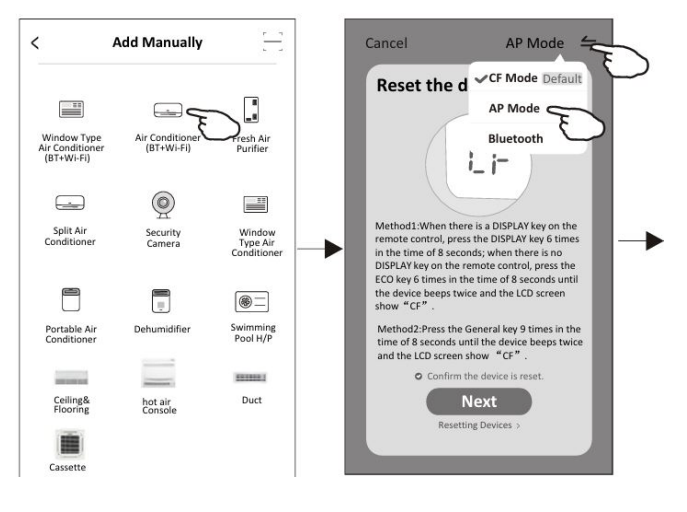

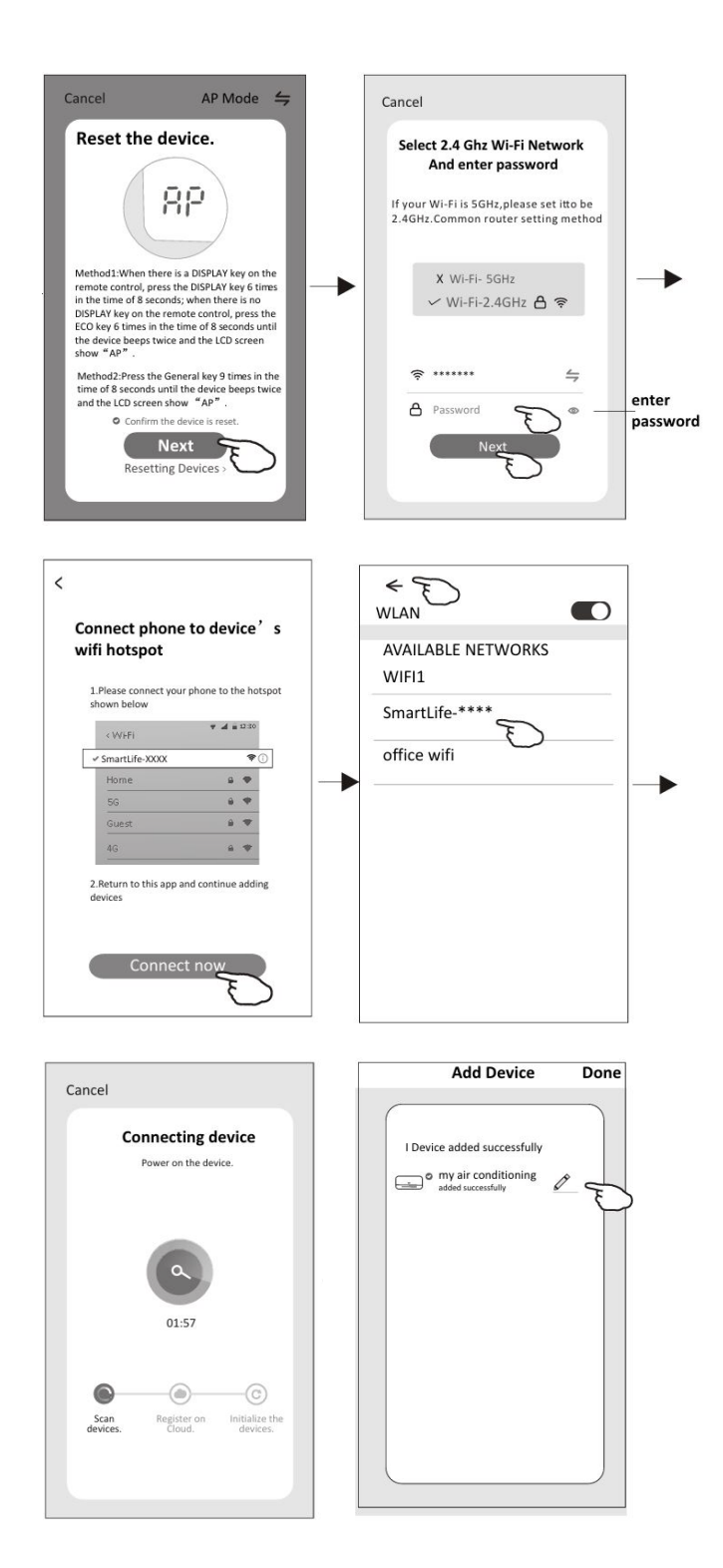

## 8. AIR CONDITIONER CONTROL

The device control screen will pop up automatically after adding the device.

The device control screen will pop up manually by tapping the device name on the home screen.

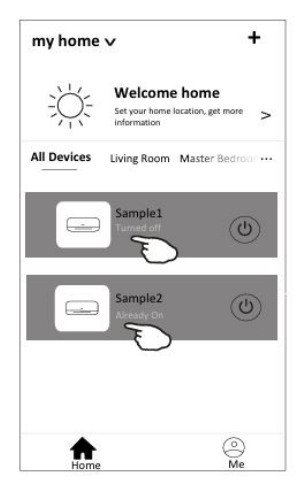

#### Note:

There are two different control forms base on different software or Wi-Fi module firmware. Please read the manual carefully base on the real control interface.

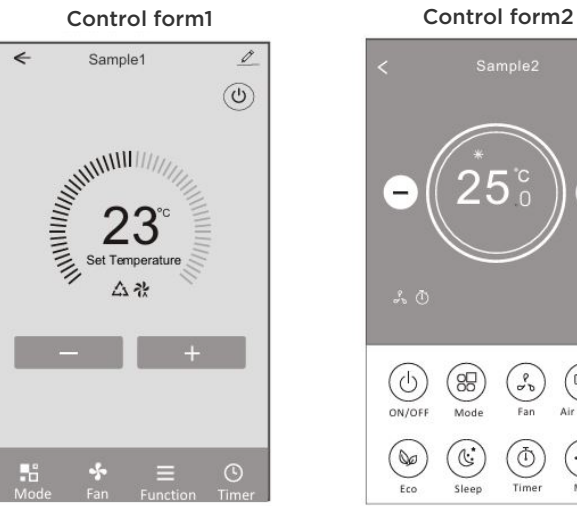

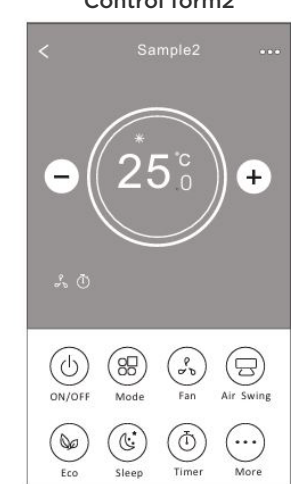

## **CONTROL FORM1**

#### The main control interface

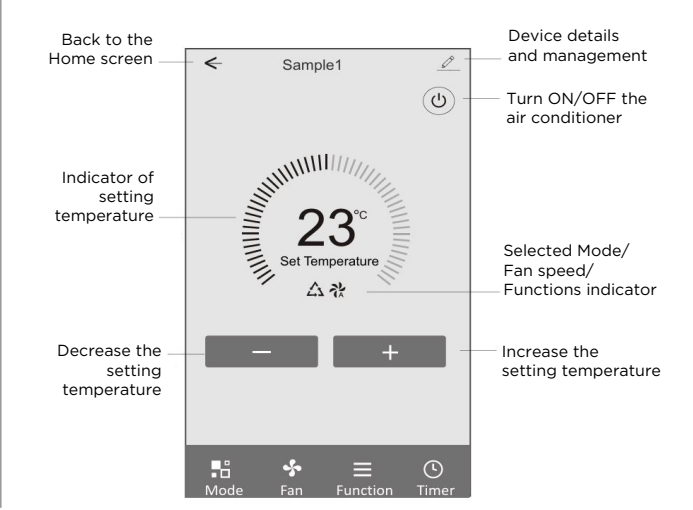

#### **CONTROL FORM1 - MODE SETTING**

- 1. Tap Mode to pop up the Mode screen.
- 2. Select one of the mode Feel/Cool/Heat/Dry/Fan.
- **3.** Tap anywhere around the setting temperature to cancel the Mode setting.

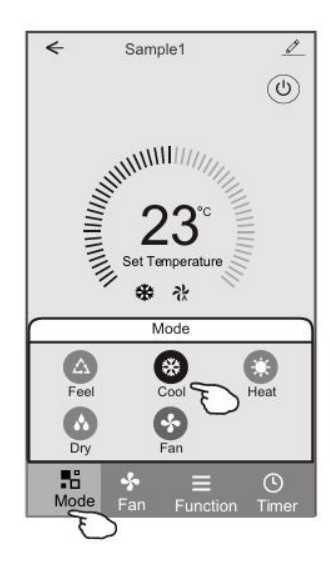

#### **CONTROL FORM1 - SELECT FAN SPEED**

- 1. Tap Fan to pop up the Fan screen.
- 2. Select one of the fan speed High/med/Low/Auto.
- **3.** Tap anywhere around the setting temperature to cancel the selection.

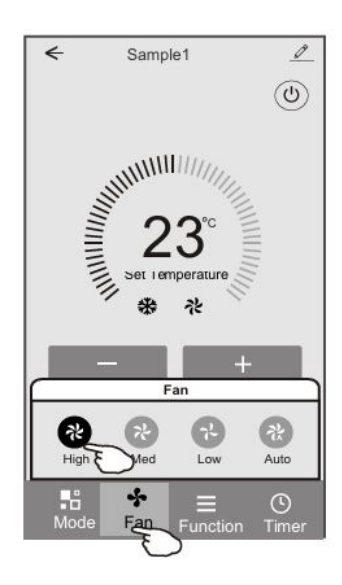

#### **CONTROL FORM1 - FUNCTION SETTING**

- **1.** Tap Function to pop up the Function screen.
- 2. Select one of the functions Sleep/Turbo/ECO.
- 3. Select UP-DOWN/LEFT-RIGHT for auto swing with direction of UP-DOWN/LEFT-RIGHT.
- **4.** Tap anywhere around the setting temperature to cancel the Function setting.

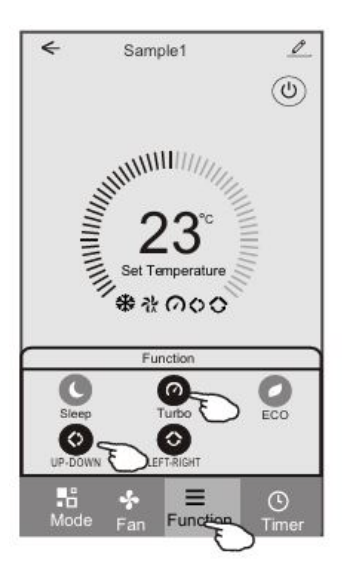

#### **CONTROL FORM1 - TIMER ADDING**

- 1. Tap Timer to pop up the Add Timer screen.
- 2. Tap Add Timer.

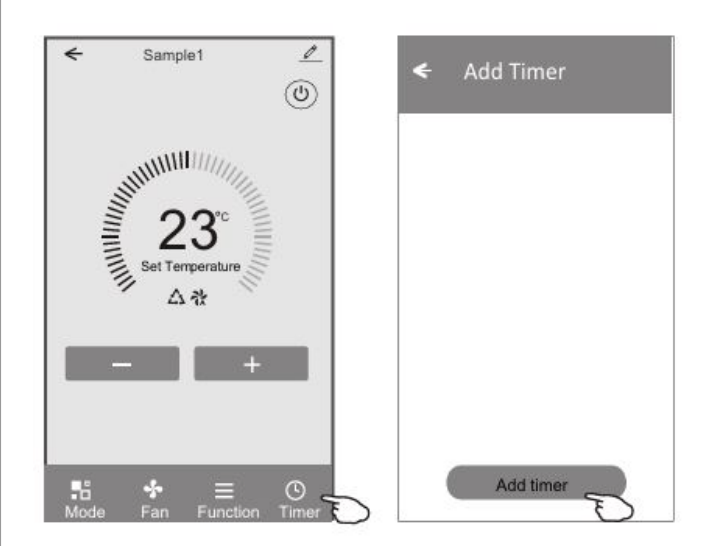

- **3.** Select the time, select the repeat days and Timer on/off.
- **4.** Select the Mode/Fan speed/Function and select the setting temperature for Timer on.
- 5. Tap Save to add the timer.

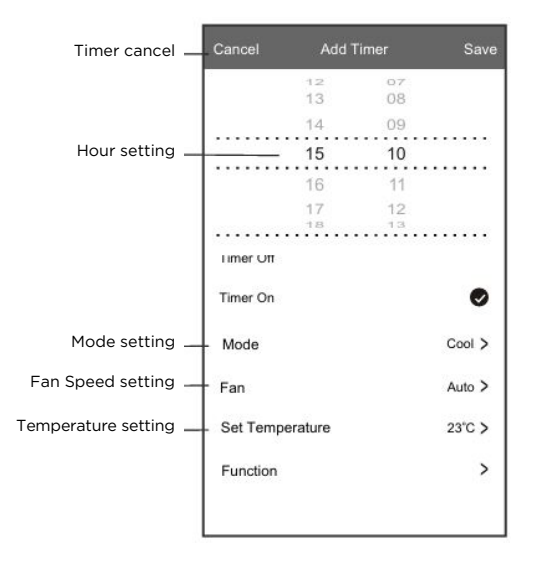

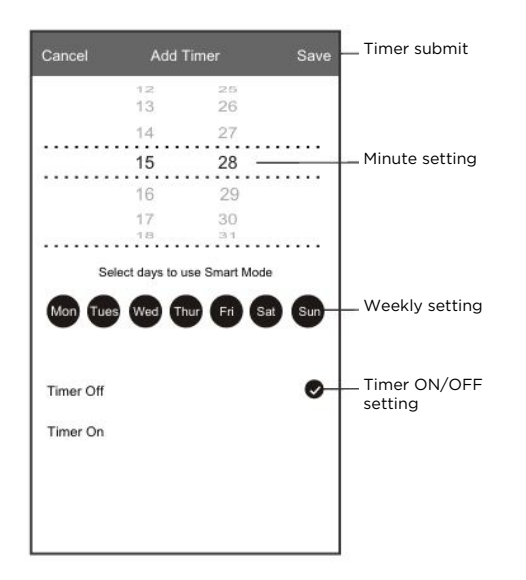

#### **CONTROL FORM1 - TIMER MANAGEMENT**

- 1. Tap the bar of timer to edit the Timer like the Timer adding process.
- 2. Click the switch to enable or disable the Timer.
- **3.** Holdind the bar of Timer about 3seconds and pop up the Remove Timer screen, tap CONFIRM and remove the Timer.

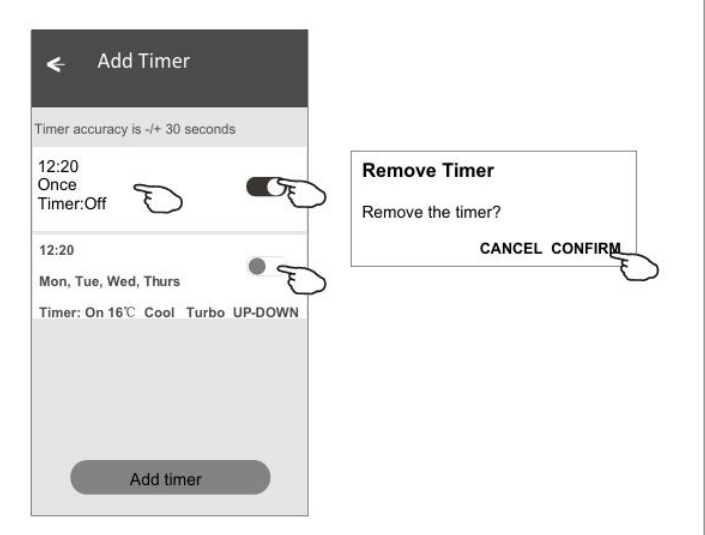

### **CONTROL FORM2**

#### The main control interface

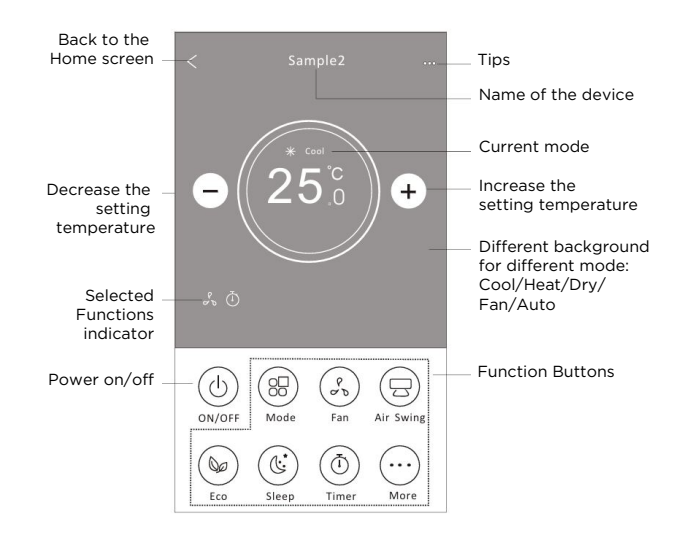

#### Note:

it may appear slightly different, depending on the air conditioner model.

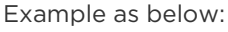

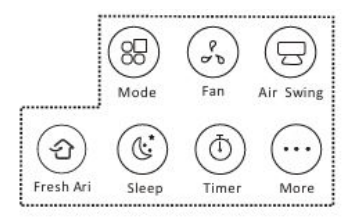

#### **CONTROL FORM2 - MODE SETTING**

1. Tap the Mode button.

There are 5 modes on the Mode screen, tap one **2.** button to set the Air conditioner working mode.

- 3. Tap the X button to back the main control screen.
- **4.** The mode and background will change on the screen.

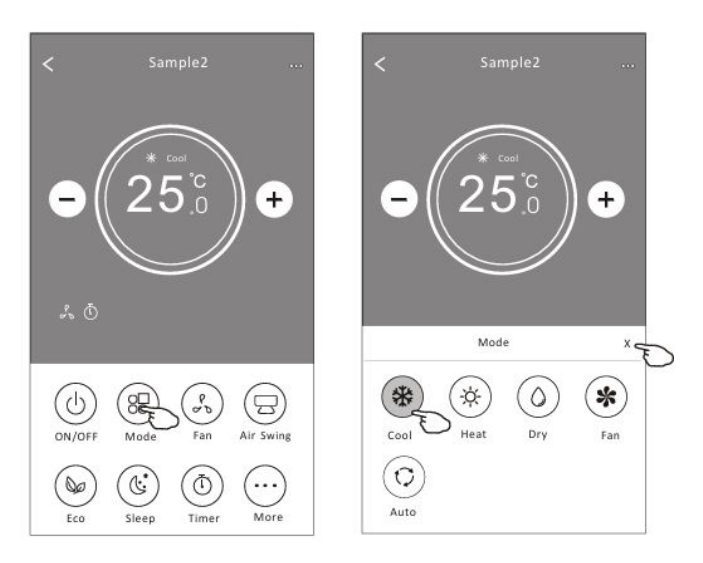

#### Note:

please read the details of each mode in the user manual to control more comfortable.

#### **CONTROL FORM2 - FAN SPEED SELECTION**

- **1.** Tap the Fan speed button.
- 2. Choose your desired fan speed and tap it.
- 3. Tap the X button to back the main control screen.
- **4.** The selected fan speed indicator will appear on the screen.

| Mode | Fan Speed  |
|------|------------|
| Cool | All speeds |
| Fan  | All speeds |
| Dry  |            |
| Heat | All speeds |
| Auto | All speeds |

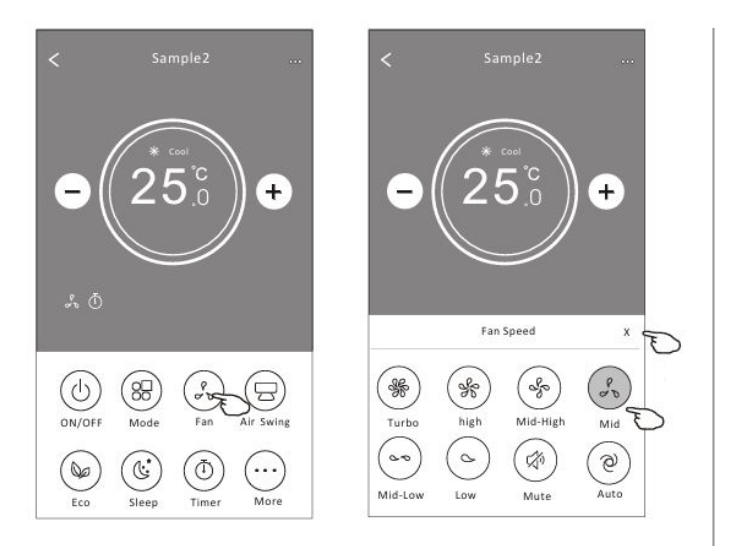

#### Note:

Fan Speed can't be adjusted on Dry mode.

**Note:** Fan Speed screen may appear slightly differen, depending on the air conditioner model.

#### Example as below:

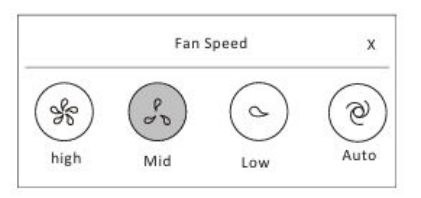

#### **CONTROL FORM2 - AIR FLOW CONTROL**

- **1.** Tap the Precision Air Flow button or Swing Flow button.
- 2. Choose your desired air flow and tap it.
- **3.** Tap the X button to back to the main control screen.
- **4.** The selected air flow indicator will appear on the screen.

#### Note:

For some models without auto Left-Right wind, If you active it, you will hear a beep,but no any actions.

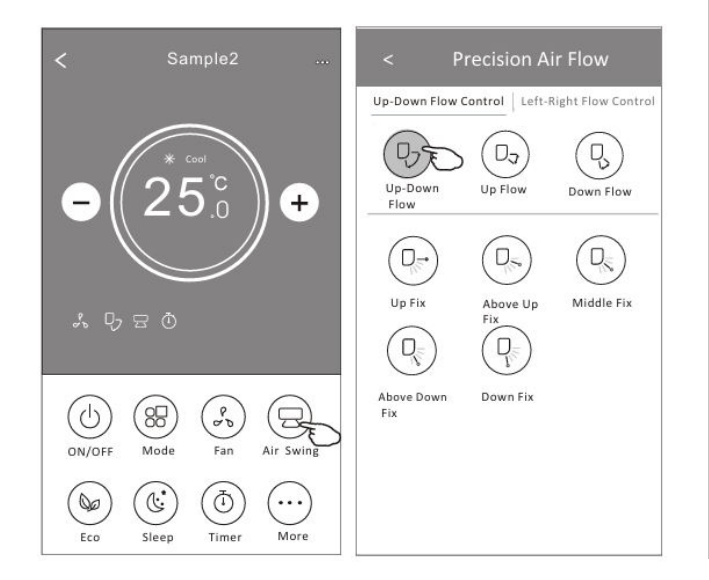

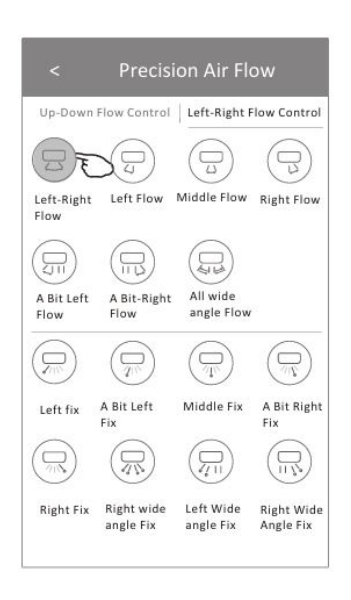

**Note:** The Main control screen and Air Flow screen may appear slightly different, depending on the air conditioner model. Example as below:

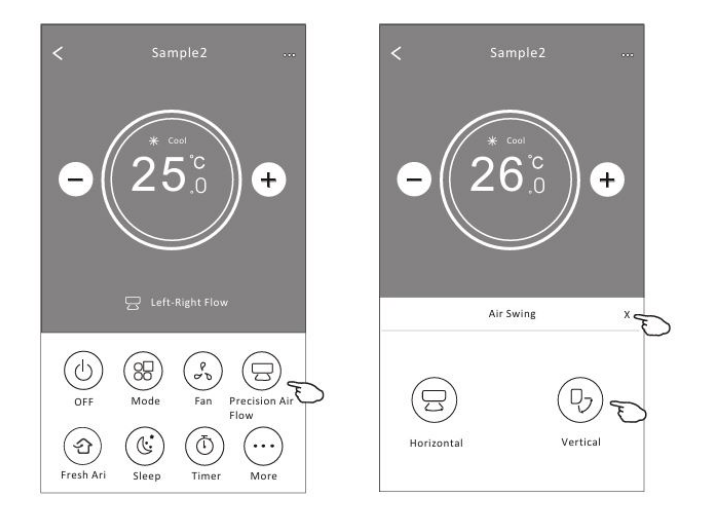

#### **CONTROL FORM2 - ECO FUNCTION**

- 1. For Eco function, just tap the button to activate the function, the button will be lighting and the indicator will appear on the screen.
- **2.** Tap again to disable the function.
- **3.** Temperature controlled for some air conditioner model:
- In Cooling mode, the new setting temperature will **4.**  $\geq 26^{\circ}$ C.
  - In heating mode, the new setting temperature will  $\leqslant 25^{\circ}\mathrm{C}.$

| Mode | ECO enabled |
|------|-------------|
| Cool | Yes         |
| Fan  |             |
| Dry  |             |
| Heat | Yes         |
| Auto |             |

ECO is disabled on Fan/ Dry/Auto mode.

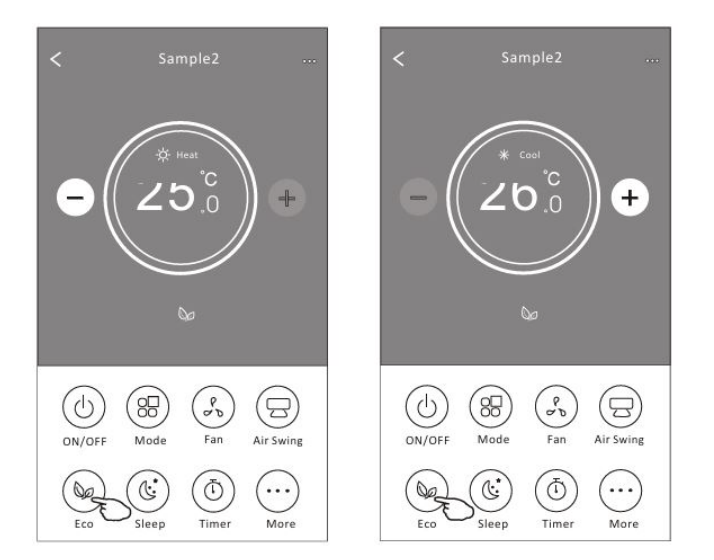

#### Note:

The Main control screen and ECO control method may appear slightly different, depending on the air conditioner model. Example as below:

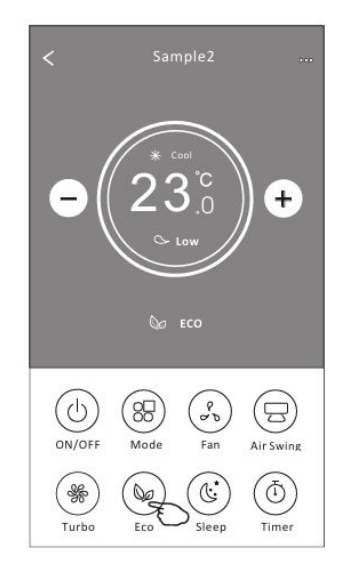

#### Note:

ECO is disabled on Turbo/Sleep mode too for some air conditioner model.

#### **CONTROL FORM2 - SLEEP FUNCTION**

- 1. Tap the Sleep button.
- 2. Choose your desired sleep mode and tap it.
- **3.** Tap the X button to back to the main control screen.
- **4.** The selected sleep mode indicator will appear on the screen.

| Mode | Sleep enabled |
|------|---------------|
| Cool | Yes           |
| Fan  |               |
| Dry  |               |
| Heat | Yes           |
| Auto |               |

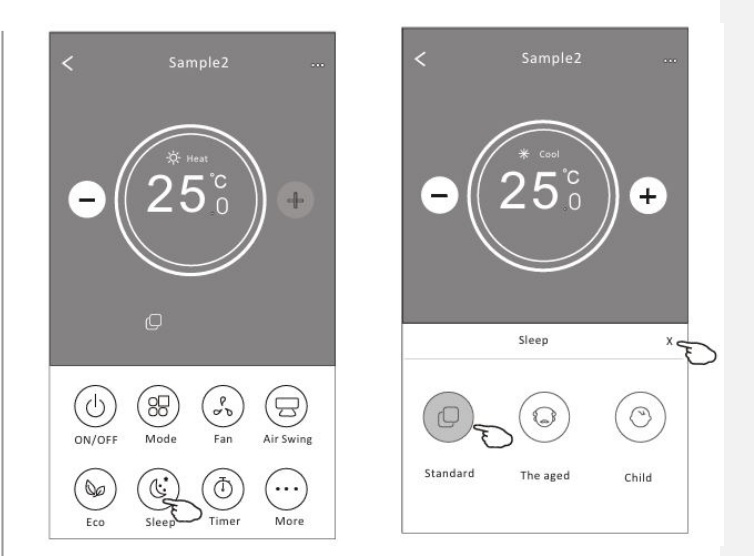

#### Note:

The Main control screen may appear slightly different , depending on the air conditioner model. Example as below:

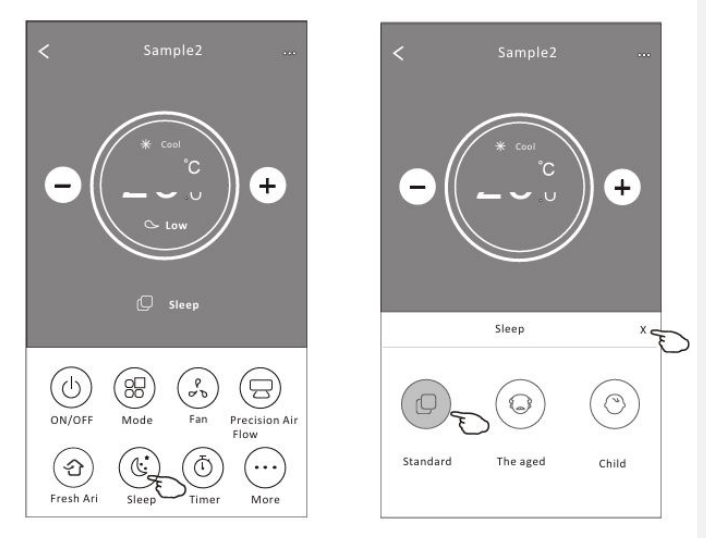

#### Note:

Sleep is disabled on Turbo/Sleep mode too for some air conditioner model.

#### **CONTROL FORM2 - TIMER(ON) SETTING**

- 1. Tap the Timer button.
- 2. Tap + in the upper right corner of the Timer main screen.
- **3.** Choose the Time/Repeat/Switch OFF then tap Save.
- **4.** The timer(off) will appear on the Timer main screen.

Sleep is disabled on Fan/ Dry/Auto mode.

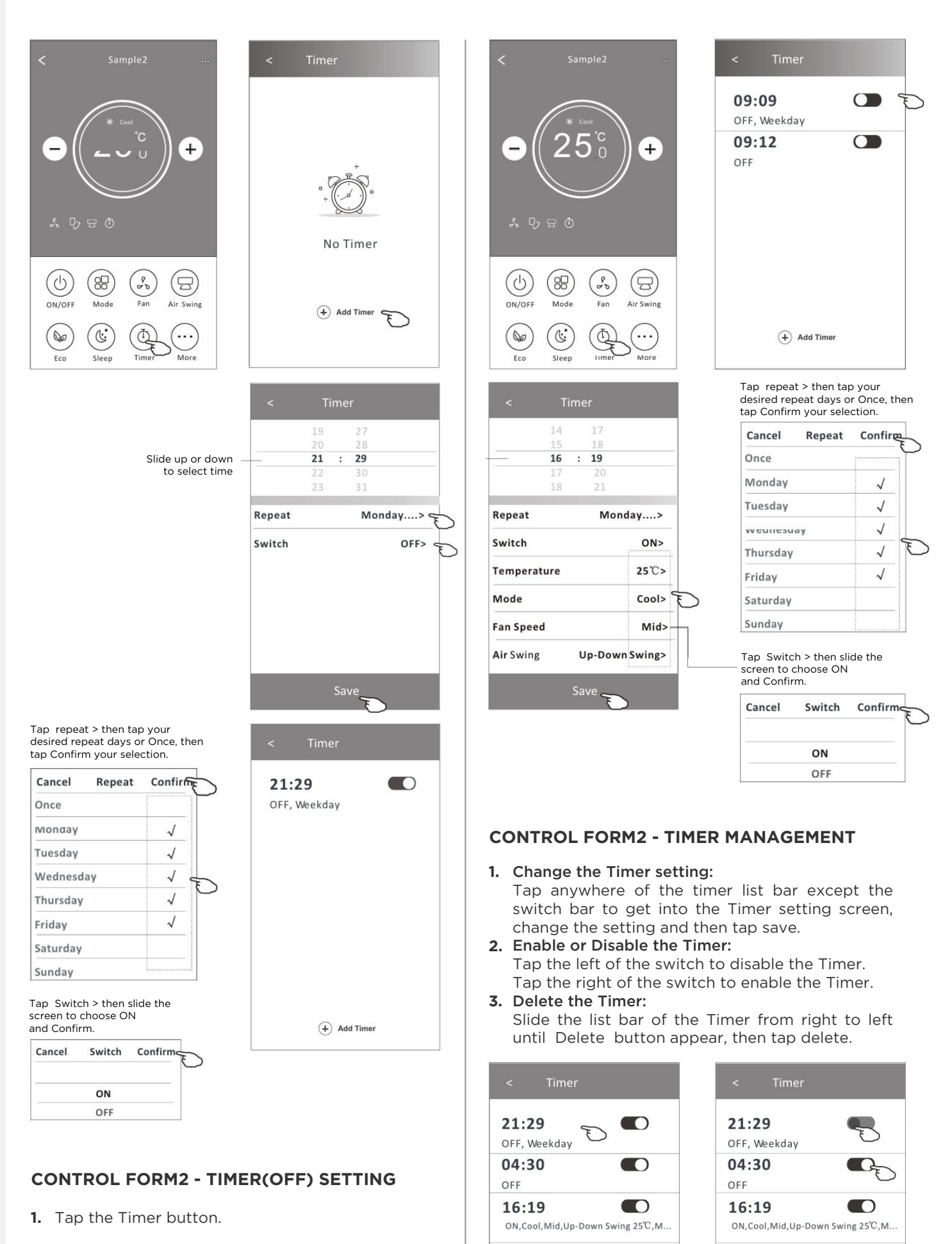

Disable the Timer

+ Add Timer

Enable the Timer

+ Add Timer

- 2. Tap + in the upper right corner of the Timer main screen.
- **3.** Set the Time/Repeat Date/Power(ON)/Set Temp/Mode/Fan speed/ Precision Air Swing as your desired and then tap Save.
- 4. The timer will appear on the Timer main screen.

12

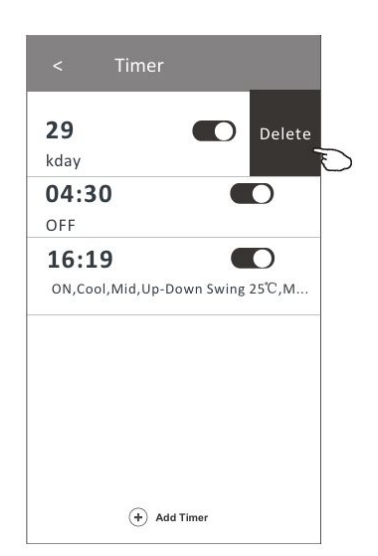

#### CONTROL FORM2 - MORE FUNCTIONS

**1.** Tap the More button to operate additional functions if it appears on the screen.

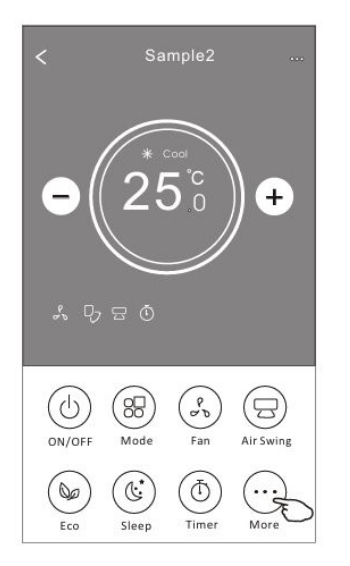

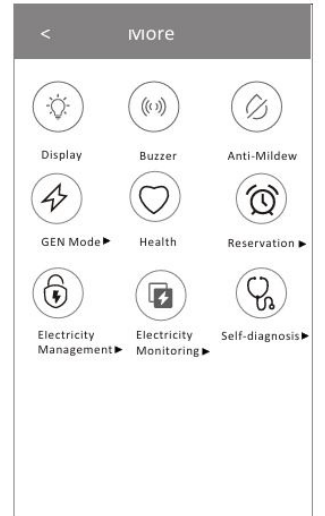

#### Note:

Some air conditioner model don't have the more button. The appearance maybe different, some icons will be hidden if the air conditional do no have this function or do not enable on the current mode.

- 2. Tap the (index) to switch on/off the index LED display.
- **3.** Tap the  $\frac{(\emptyset)}{Buzzer}$  to switch on/off the buzzing when operating through Wi-Fi APP.

Note:

- **4.** Tap the (b) function, if it is available on the screen. After AC turning off, it will start drying, reduce residual moisture and prevent mould, after function finish, it will automatically turn off.
- 5. Tap the  $\bigcup_{\text{Health}}$  button to switch on/off the healthy function, if it is available on the screen. It activate the antibacterial ioniser function. This function only for models with the ioniser generator.

6. Tap the screen.

In this Mode, you can choose one of the three levels of current. The air conditioner will maintain proper current to save energy.

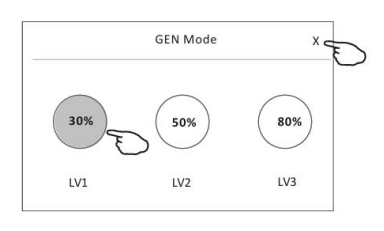

 Tap the «Electricity Monitoring» button if it is available on the screen. In this function, you can monitor the air conditioner electricity consumption.

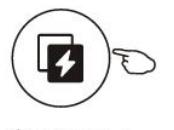

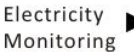

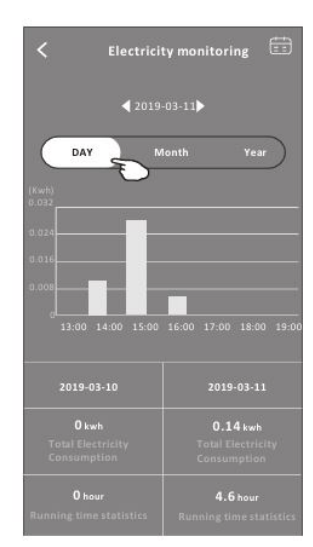

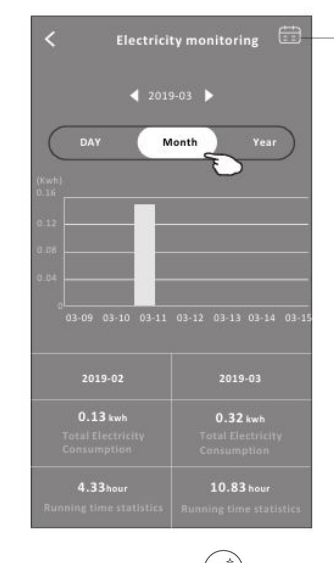

 You can tap this button to pop up the calender then select the date.

8. Tap the screen. button, if it is available on the

Check the details of the Self-Cleaning function on User Manual.

- 9. Tap the (SS) SC Heat button , if it is available on the screen. This function help keep the room temperature over Check the details of the 8 Heat function on User Manual.
- **10.** Tap the «Reservation» button , if it is available on the screen. You can set the time, repeat day, temperature, mode, fan speed, air flow as you desired and then tap Save to activate the function. The air conditioner will automatically reach your settings at the appointment time.

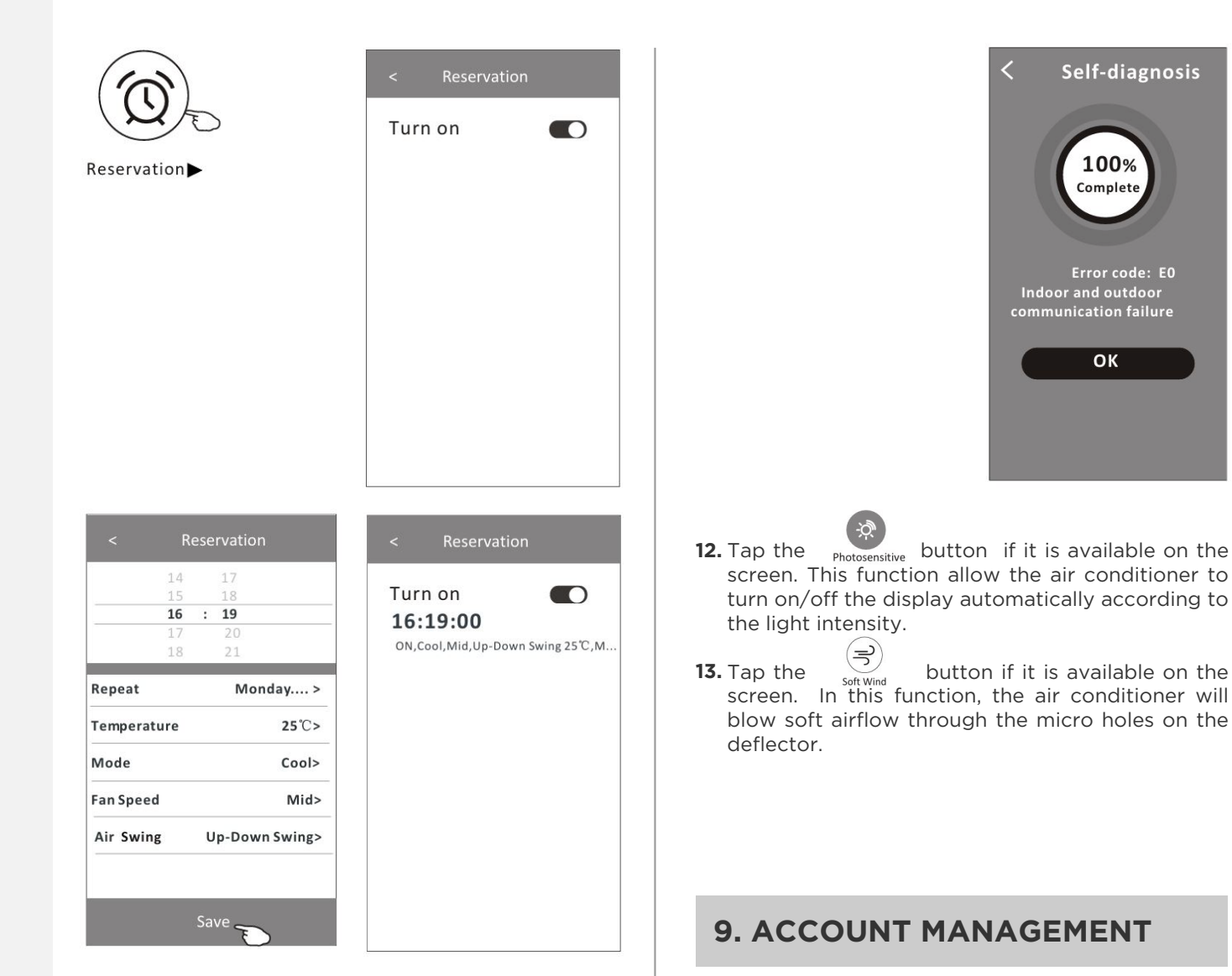

**11.** Tap the «Self-diagnosis» button, if it is available on the screen. The air conditioner will automatically diagnosis itself and indicate the Error code and the problem instructions if possible.

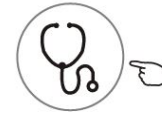

Self-diagnosis

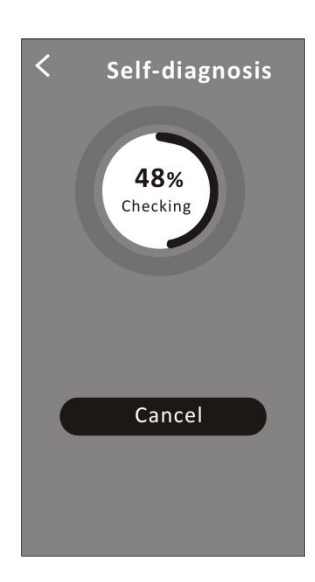

#### DEVICE DETAILS AND MANAGEMENT

Tap *O* on control form1 or tap ... on control form2, get into the device details screen. Here you can get some useful information and sharing the device to other accounts. Check the following pictures and instructions carefully.The Main controlscreen may appear slightly different, dependingon the air conditioner model.

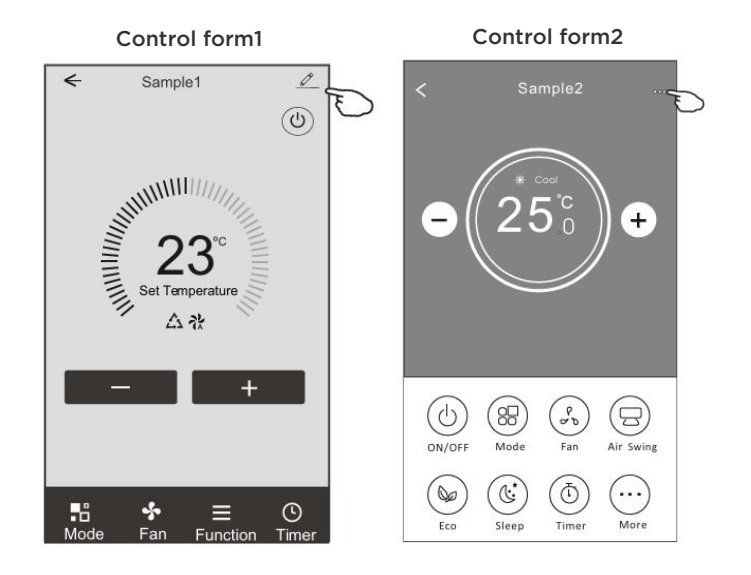

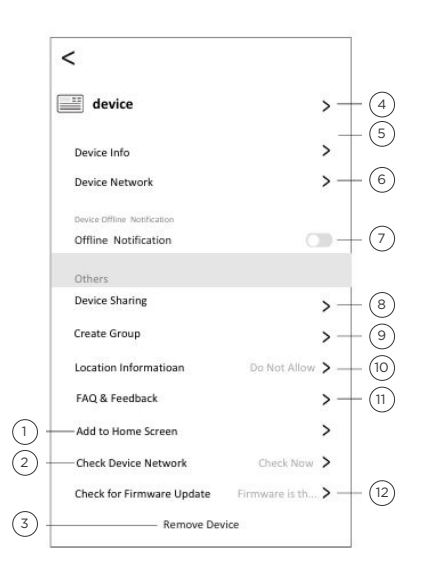

- 1. Tap to add the device to home screen.
- 2. Tap to check the device network status.
- **3.** Tap to remove the device and the device will be reset automatically once be deleted.
- 4. Tap to modify the device name.
- 5. Tap to check the Virtual ID/Wi-Fi name/IP adress MAC address/Time Zone/Wi-fi single strength.
- 6. Tap to set the network.
- 7. Switch on/off the offlice notification.
- 8. Tap to sharing the devcie to other account.
- 9. Tap to set group control.
- 10. Tap to set the location information.
- **11.** FAQ and Feedback the problem or suggestions to the APP administrator.
- 12. Check and update the firmware.

#### How to share the devices to other accounts?

- 1. Tap «Device Sharing» and pop up Device Sharing screen.
- 2. Tap «Add Sharing».
- **3.** Select the region and enter the account which you want to sharing.
- Tap «Done», the account will appear on your sharing list.
- **5.** The received sharing members should hold pressing the home screen and slide down to refresh the device list, the device will appear on the device list.

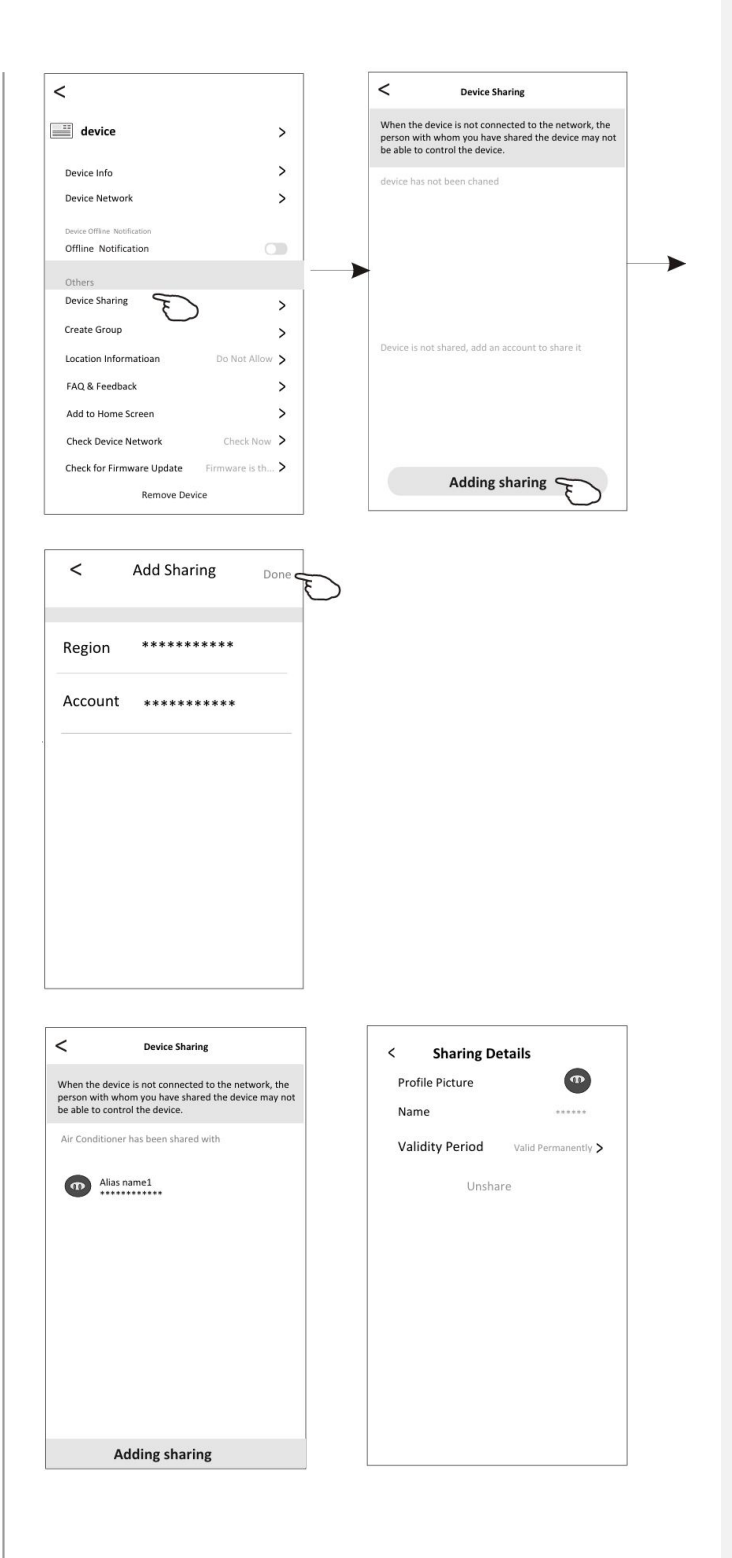

#### ACCOUNT PROFILE SETTING

#### Account setting

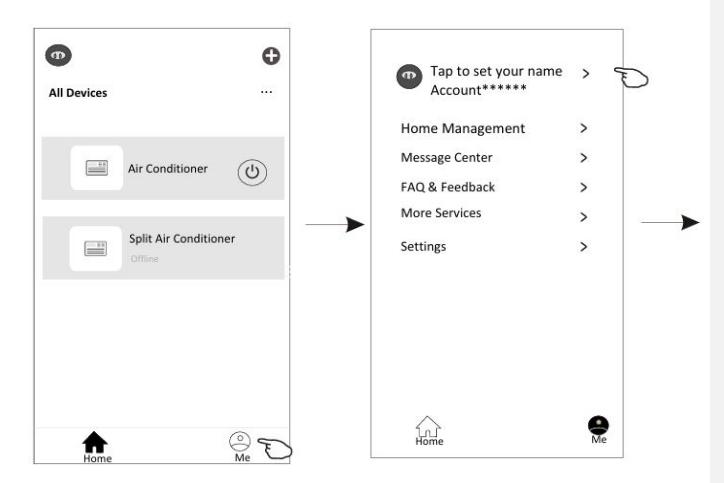

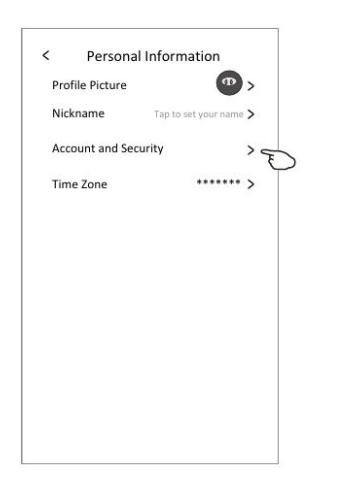

#### Account and security

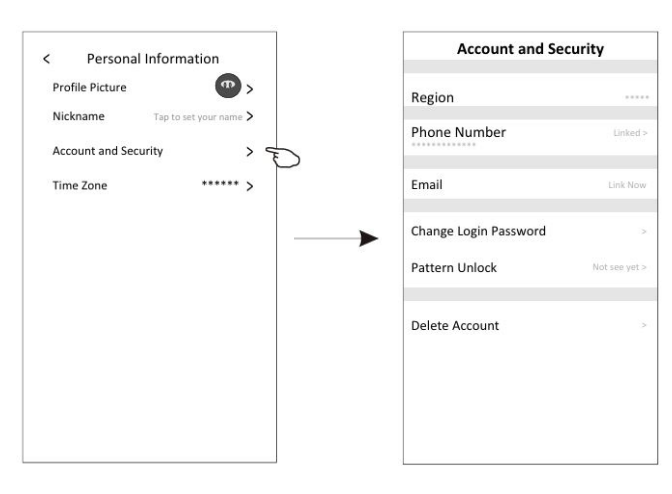

#### HOME(FAMILY) MANAGEMENT

1. Tap «Home Management»

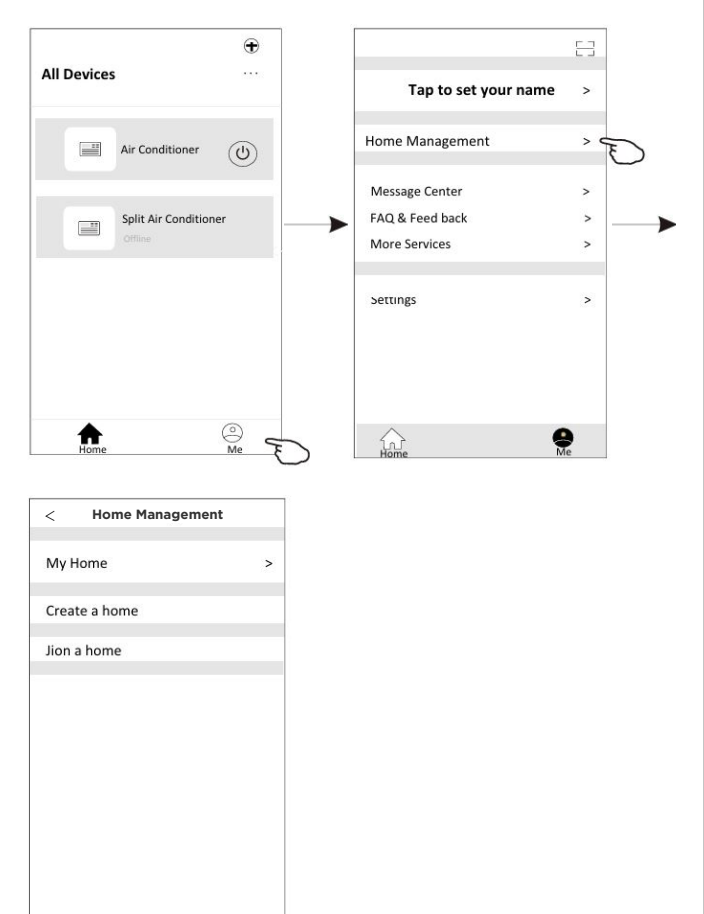

- 2. Enter the Home Name, set your location and specify the rooms by choosing the recommended room like Living Room or tapping Add Room
- **3.** Create a Home

4. Join a Home Enter the invitation code and tap ->

|                                  | < Ho        | me Managem | ent                                             |                                                  |
|----------------------------------|-------------|------------|-------------------------------------------------|--------------------------------------------------|
|                                  | My Home     |            | >                                               |                                                  |
|                                  | Create a he | ome ——     |                                                 |                                                  |
|                                  | Jion a hom  | ie —       |                                                 |                                                  |
|                                  |             |            |                                                 |                                                  |
| Cancel Complete Home Info        | ormati Save |            | < Jion a                                        | home                                             |
| Home Name* Enter<br>Location Set | >           |            | Please contact with th<br>an invitation(Home Se | ne administrator to get<br>ettings > Add Member} |
| Rooms:                           | 0           |            | Invitati                                        | on code                                          |
| Master Bedroom                   | Ø           |            |                                                 |                                                  |
| Second Bedroom                   | 0           |            |                                                 |                                                  |
| Dining Room                      | $\odot$     |            |                                                 |                                                  |
| Kitchen                          | $\oslash$   |            |                                                 |                                                  |
| Study Room                       | $\oslash$   |            |                                                 |                                                  |
| Add Room                         |             |            |                                                 |                                                  |
|                                  |             |            |                                                 |                                                  |

## **10. NOTICE**

• For technical update, there is maybe deviation of the actual items from what is on the manual. Please refer to your actual product and APP.

• Smart air conditioner APP can be altered without notice for quality improvement and also be deleted depending on the circumstances of manufacturing firms.

• In case Wi-Fi signal strength is weakened, smart App may be disconnected. So make sure the indoor unit near to wireless router.

• DHCP server function should be activated for wireless router.

• The internet connection may fail because of a firewall problem. In this case, contact your internet service provider.

• For smart phone system security and network setting, make sure Smart air conditioner APP is trusted.

**1.** Smart Life App display Air conditioner Device offline. Please check the following conditions.

- The air conditioner has been reconfigured.Air conditioner out of power.
- Router out of power.

Mobile can't

conditioner

find air

- Air conditioner can't connect to router.
- Air conditioner can't connect to network through the router.
- Mobile device can't connect to network.

2. After adding the device, it disappears in device list . Hold and slide down to refresh the device list. If it has no change, shut down the app and start again.

## **11. TROUBLE SHOOTING**

| Description                                               | Analysis of cause                                                                                                    |
|-----------------------------------------------------------|----------------------------------------------------------------------------------------------------|
|                                                           | <ol> <li>Check the mobile connected WLAN<br/>router SSID and password is correct;</li> </ol>                                                                                                    |
| Air conditioner<br>can't be<br>configured<br>successfully | <ul> <li>2. Check whether there are additional settings of WLAN router as shown below.</li> <li>Firewall by router itself or by PC</li> <li>MAC address filtering</li> <li>Hidden SSID</li> <li>DHCP server</li> </ul>                                                                                                    |
|                                                           | Reboot WLAN router, mobile device and air<br>conditioner (WLAN module) and connect<br>air conditioner by CF mode again. Before<br>rebooting, check nobody has already<br>connected to<br>same air conditioner.                                                                                                    |
| Mobile can't<br>control                                   | 1. When air conditioner (WLAN module) is<br>rebooted and app displays Device remove,<br>ignoring this confirmation will lead to<br>mobile device losing control permission of<br>the air conditioner.<br>You will need to connect the air conditioner<br>by CF mode again.                                                                                                    |
|                                                           | <ol> <li>In case of power failure, mobile device<br/>will lose control permission of air<br/>conditioner for 3 minutes after power<br/>failure. (Notification will now show up on<br/>the mobile device.)</li> <li>If you cannot control the app (air<br/>conditioner) even after power restored, you<br/>will need to connect the air conditioner by<br/>CF mode again.</li> </ol> |

| 5. FOR NOTES |  |
|--------------|--|
|              |  |
|              |  |
|              |  |
|              |  |
|              |  |
|              |  |
|              |  |
|              |  |
|              |  |
|              |  |
|              |  |
|              |  |
|              |  |
|              |  |
|              |  |
|              |  |
|              |  |
|              |  |
|              |  |
|              |  |
|              |  |
|              |  |
|              |  |

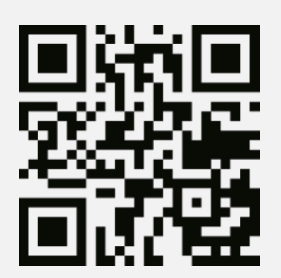

## BAUF HOME, UNIPESSOAL LDA

Alto Business Park, R. Alexandre Herculano 3, 2626-506 Póvoa de Santa Iria, Portugal.

+351 961 142 669 support@bauf-home.pt www.bauf-home.pt

Supplied by HYUNDAI Corporation Holdings, Korea Imported/Distributed by BAUF

## WI-FI FUNCTION USER MANUAL